## 予約方法のご案内(スマホ版)

◎霧島市立図書館の「スマホ版ホームページ」で、借りたい本を予約する方法

- スマートフォン用ページの「ログイン」または「利用者ページ」をタップしてください。
- 「ログイン認証」画面が表示されますので、利用券番号とパスワードを入力して 「ログイン」をタップしてください。

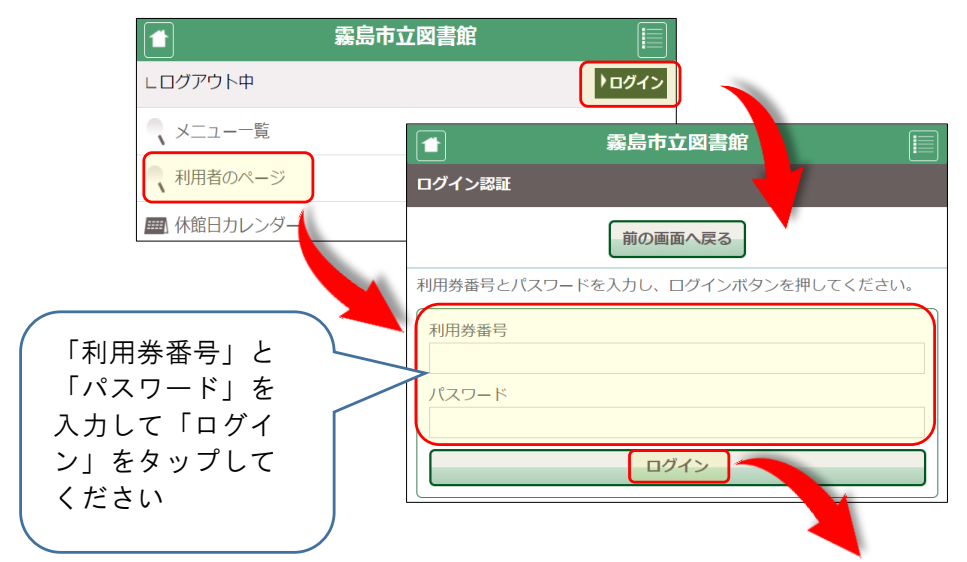

 ログイン後は、利用券番号が表示され、ログインボタンが「ログアウト」に変わり、 利用券バーコードが表示されます。

| ▲ 霧島市立図書館                                 |        |   |
|-------------------------------------------|--------|---|
| ∟ 利用券番号 <mark>: 000000<br/>有効期限日</mark> . | ▶ログアウト |   |
| ∟ 予約かご:0冊                                 | 母 予約かご |   |
|                                           |        |   |
| 利用者のページ                                   |        |   |
| ▶ お知らせ                                    |        | 1 |

・ 右上の を押しメニューを開き、「資料検索」をタップしてください。

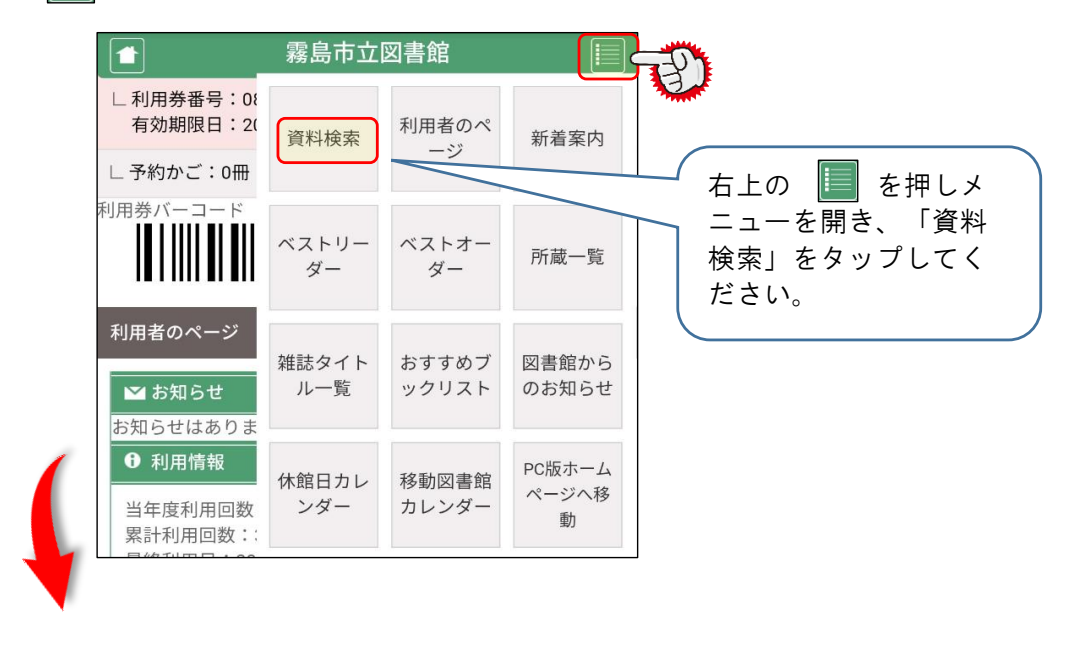

・ 簡易検索画面が表示されるので、借りたい本の「キーワード」(本のタイトルに含まれる 言葉や著作者名等)を入力して「検索」をタップしてください。

| 有効期限日:     |         | <b>FU9F9F</b> |                           |
|------------|---------|---------------|---------------------------|
| ∟ 予約かご:0冊  |         | 母 予約かご        |                           |
| 簡易検索       |         |               |                           |
| 簡易検索詳細     | 検索 分類検索 |               |                           |
|            |         |               | 借りたい本の「キーワード」を            |
| Q アンパンマン - |         |               | 力してください<br>(木のタイトルに今まれる言葉 |
| 一一般        | □ 児童    |               | 著作者名等)                    |
| 参考         | ◎ 郷土    |               |                           |
| Y A        | AV      |               | 「検索」をタップし                 |
| 2 雑誌       | □ 福祉    |               | て次の画面に進んで  <br>ください。      |
| 一大型        | 一他      |               |                           |
| ſ          | **      |               |                           |

・「検索結果一覧」が表示されるので、一覧から借りたい本を選び「予約かご」をタップしてください。

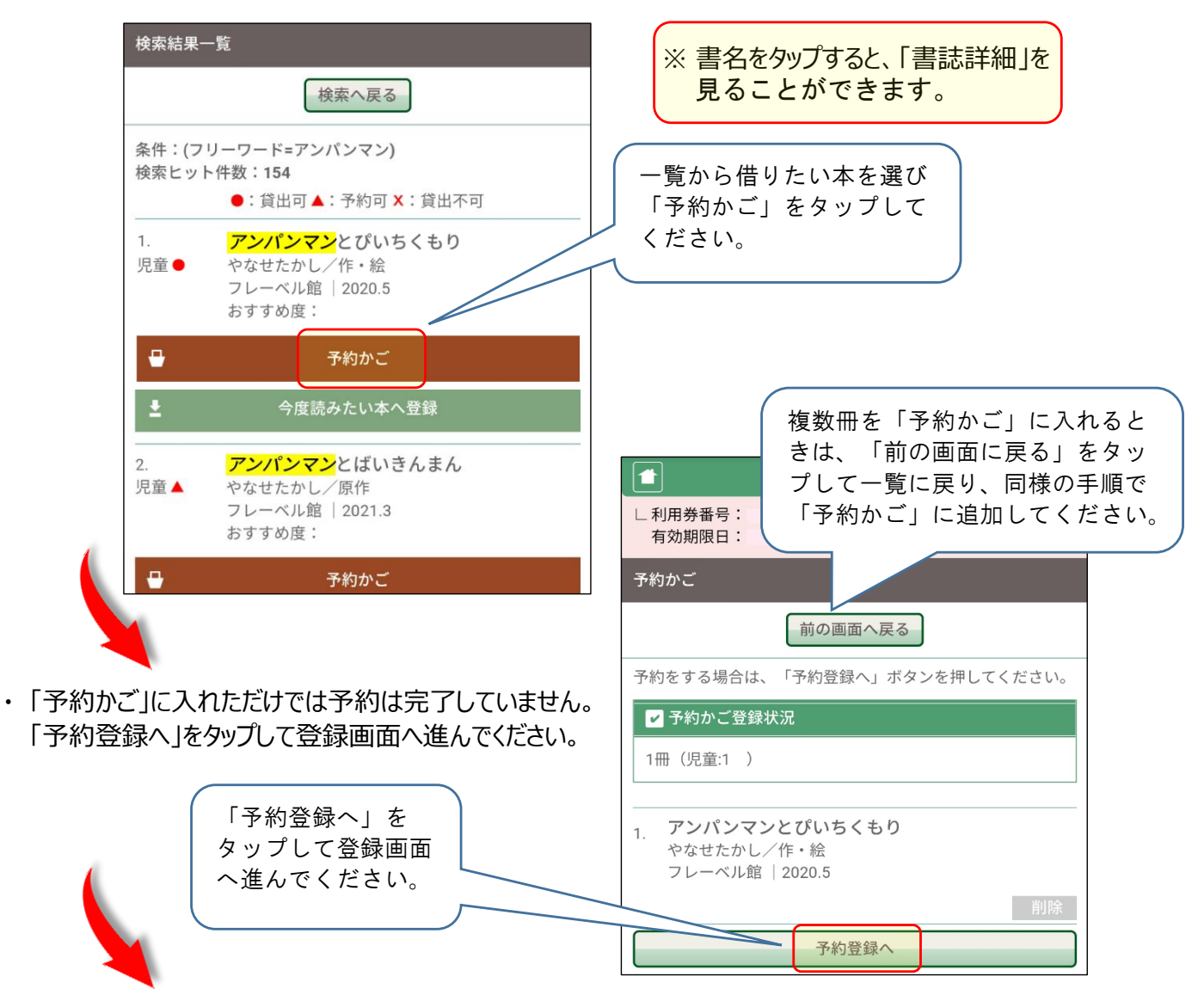

・「受取館」と「連絡方法」を選択して、「確認ページへ」をタップして、確認画面へ進んでください。

|                                     | 霧島帀立凶書館                  |           |                               |
|-------------------------------------|--------------------------|-----------|-------------------------------|
| 予約登録                                |                          | ×         | 、「確認ページへ」をタップする前              |
|                                     | 予約かごへ戻る                  |           | に「受取希望館」と「連絡方法」<br>を選択してください。 |
| 入力                                  |                          | <u>77</u> |                               |
| 以下の項目を入力し<br>指定順での受取を希<br>を入力してください | ,てください。<br>望する場合は、テキス・ボッ | クスに確保順    | メール登録された方はメー                  |
| 受取方法                                |                          |           | ルアドレスが表示されてい                  |
| <ul> <li>参約資料</li> </ul>            |                          |           | を指定することもできます。                 |
| 1. アンパンマン                           | とぴいちくもり                  |           |                               |
|                                     |                          |           |                               |
| 連絡方法                                |                          |           |                               |
|                                     | 🎽 確認ページへ                 |           |                               |
|                                     |                          |           |                               |

・「予約資料」・「受取館」・「連絡方法」を確認して「OK」をタップしてください。

確認

 入力

 登録完了しました

|       | ■ 霧島市立図書館 📃                           |                              |
|-------|---------------------------------------|------------------------------|
|       | 予約登録                                  |                              |
|       | 予約かごへ戻る                               | 予約の内容を確認し、修正<br>がなければ「OK」をタッ |
|       | 入力 確認 完了                              | プレてください。                     |
|       | 以下の内容で登録します。<br>よろしければ「OK」ボタンを押してください |                              |
|       | 受取方法<br>指定しない                         |                              |
|       | 予約資料<br>1.アンパンマンとぴいちくもり               |                              |
|       | 連絡方法                                  |                              |
|       |                                       |                              |
|       | TTP TH                                |                              |
|       |                                       |                              |
| ・「登録完 | 了しました」と表示されたら予約は完了です。                 |                              |
|       | ■ 霧島市立図書館 📃                           |                              |
|       |                                       |                              |

完了

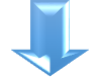

・「利用者のページ」の「利用状況一覧」から予約状況を確認することができます。 右上の を押しメニューを開き、「利用者のページ」をタップしてください。

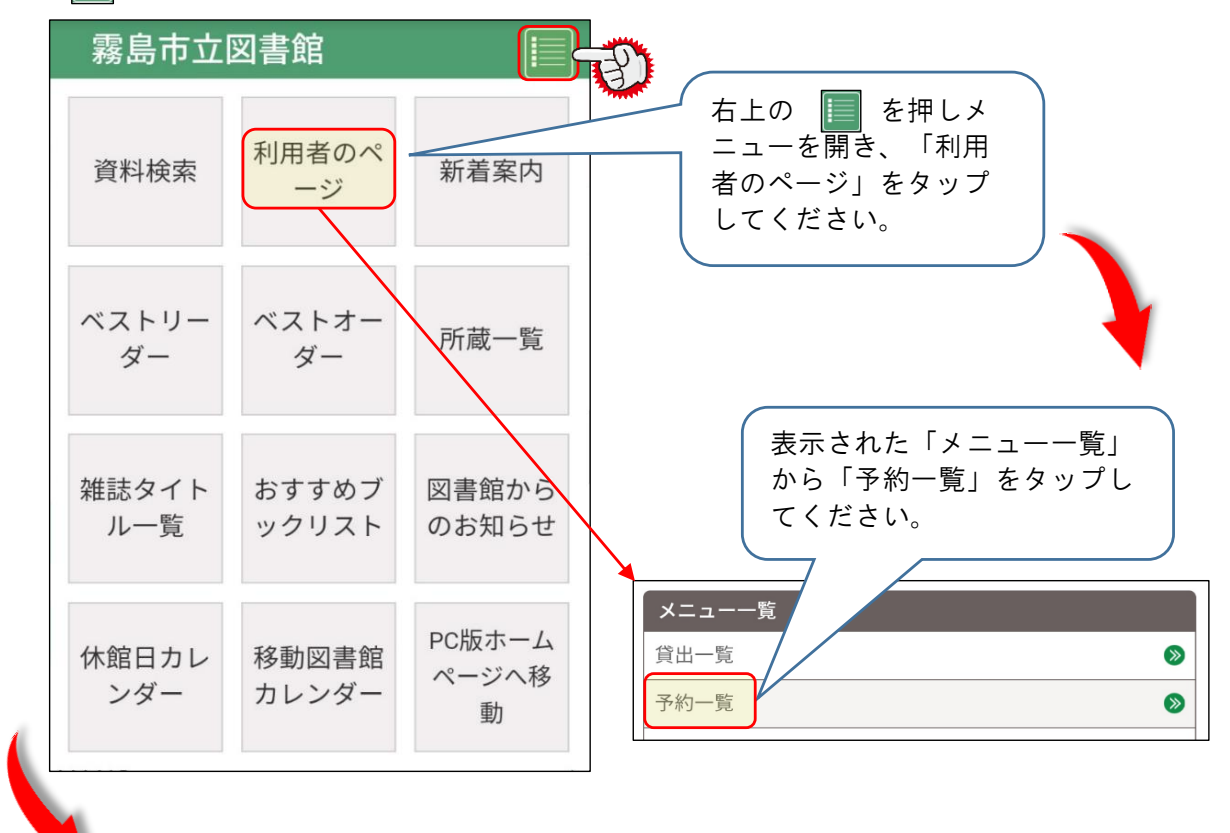

・「予約一覧」が表示され、予約状況を確認することができます。

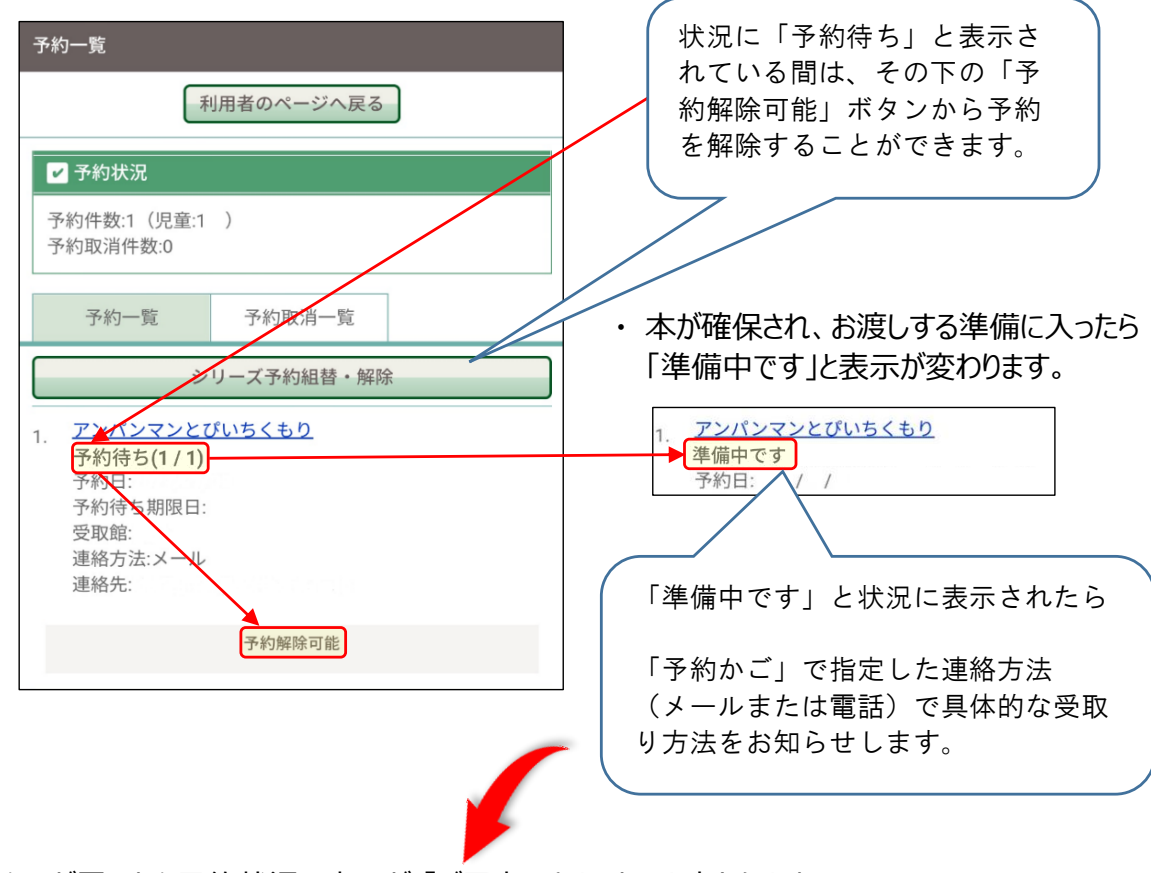

 お知らせが届いたら予約状況の表示が「ご用意できました」と変わりますので お知らせの「受取り方法」を確認してからお越しください。

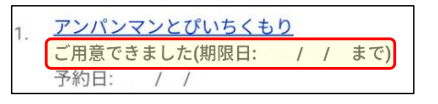